## Criação de trabalhos no Turnitin

Na página de entrada, o seu perfil será organizado por Aula (UC). Dentro de cada Aula (UC), poderá criar Trabalhos.

| turnitir                                                 | r 🕗                                                                |                               |                    |                   |                      |                     |             |          |            |
|----------------------------------------------------------|--------------------------------------------------------------------|-------------------------------|--------------------|-------------------|----------------------|---------------------|-------------|----------|------------|
| Todas as Aulas                                           | Ingressar na Conta (PA)                                            |                               |                    |                   |                      |                     |             |          |            |
| VISUALIZANDO AGORA                                       | HOME                                                               |                               |                    |                   |                      |                     |             |          |            |
| Sobre esta págin<br>Essa é a sua página ir<br>University | na<br>nicial do professor. Para criar uma aula,<br>of Minho, Braga | clique no botão Adicionar Aul | la. Para exibir os | trabalhos e docum | entos da aula, cliqu | ue no nome da aula. | +           | Adiciona | ır Aula    |
|                                                          |                                                                    |                               |                    |                   |                      | Todas as Aulas      | ulas Expira | das Au   | Ias Ativas |
| Identificação da Aula                                    | Nome da Aula                                                       | Status                        | Data de início     | Data de término   | Class Summary        | Learning Analytics  | Editar      | Copiar   | Apagar     |
| 34056558                                                 | Turnitin223 (Secção 1)                                             | Ativo                         | 22-mar-2022        | 23-set-2022       | -                    |                     | 0           |          | <b></b>    |
| 34082053                                                 | Teste USAAE                                                        | Ativo                         | 24-mar-2022        | 25-set-2022       | <b>e</b> 4           | a1                  | 0           |          | <u></u>    |
| •                                                        |                                                                    | ,                             |                    |                   |                      |                     |             |          |            |

O primeiro passo será criar uma Aula (UC), clicando no botão "Adicionar Aula".

| turnitir                                   | r 🕗                                         |                                           |                    |                   |                      |                     |             |          |            |
|--------------------------------------------|---------------------------------------------|-------------------------------------------|--------------------|-------------------|----------------------|---------------------|-------------|----------|------------|
| Todas as Aulas                             | Ingressar na Conta (PA)                     |                                           |                    |                   |                      |                     |             |          |            |
| VISUALIZANDO AGORA                         | HOME                                        |                                           |                    |                   |                      |                     |             |          |            |
| Sobre esta págin<br>Essa é a sua página ir | <b>na</b><br>nicial do professor. Para cria | r uma aula, clique no botão Adicionar Aul | la. Para exibir os | trabalhos e docum | entos da aula, cliqu | ie no nome da aula. |             |          |            |
| University                                 | of Minho, Braga                             |                                           |                    |                   |                      |                     | +           | Adiciona | r Aula     |
|                                            |                                             |                                           |                    |                   |                      | Todas as Aulas 🛛 🗸  | ulas Expira | das Au   | las Alivas |
| Identificação da Aula                      | Nome da Aula                                | Status                                    | Data de início     | Data de término   | Class Summary        | Learning Analytics  | Editar      | Copiar   | Apagar     |
| 34056558                                   | Turnitin223 (Secção 1)                      | Ativo                                     | 22-mar-2022        | 23-set-2022       | -                    |                     | 0           |          | ÷          |
| 34082053                                   | Teste USAAE                                 | Ativo                                     | 24-mar-2022        | 25-set-2022       |                      | al.                 | 0           | 6        |            |

Para submeter os trabalhos/documentos para revisão deverá criar um "Trabalho", clicando no botão "Adicionar trabalho".

| turni                                                                   | tin                                                                 | <b>b</b>                                                   |                                              |                                             |                                    |                                    |                                                                                   |
|-------------------------------------------------------------------------|---------------------------------------------------------------------|------------------------------------------------------------|----------------------------------------------|---------------------------------------------|------------------------------------|------------------------------------|-----------------------------------------------------------------------------------|
| Trabalhos                                                               | Alunos                                                              | Bibliotecas                                                | Calendário                                   | Discussão                                   | Preferências                       |                                    |                                                                                   |
| VISUALIZANDO A                                                          | GORA: PRINC                                                         | IPAL > TESTE USA/                                          | λE                                           |                                             |                                    |                                    |                                                                                   |
| Sobre esta  <br>Essa é a página<br>do trabalho para<br>"Enviar" no menu | p <b>ágina</b><br>inicial da sua<br>visualizar a c<br>u "Mais ações | aula. Clique no bo<br>aixa de entrada do<br>" do trabalho. | otão "Adicionar traba<br>trabalho e todos os | Ilho" para adicionar<br>envios que foram fi | um trabalho à<br>eitos para o tral | oágina inicial d<br>oalho. Você po | la sua aula. Clique no botão "Visualizar"<br>de fazer os envios clicando na opção |
| Teste L                                                                 | JSAAE                                                               |                                                            |                                              |                                             |                                    |                                    | + Adicionar trabalho                                                              |
| PÁGINA PRIN                                                             | ICIPAL DA AUL                                                       | A   QUICKMARK BR                                           | EAKDOWN                                      |                                             |                                    |                                    |                                                                                   |
|                                                                         |                                                                     | INICIAR                                                    | ENTREGA                                      | PUBLICAR                                    | STATUS                             | AÇÕES                              |                                                                                   |
| Detecao o                                                               | de plagio                                                           |                                                            |                                              |                                             |                                    |                                    |                                                                                   |
| DOCUME                                                                  | по                                                                  | 24-mar-2022                                                | 31-mar-2022                                  | N/A                                         | 52 / 0<br>Enviado                  | Visualizar                         | Mais ações 🔻                                                                      |

De seguida, siga os passos para a criação do trabalho clicando em "Próximo passo".

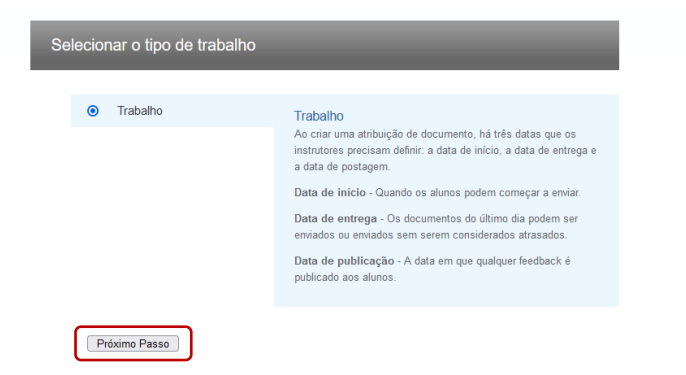

Na criação de um trabalho deve ter em consideração os seguintes campos: **nome do trabalho**, **data de início**, **data de entrega** e se pretende que o trabalho seja ou não **adicionado à base de dados**.

| itulo do trabalho •<br>rabalho 1<br>• Permitir somente tipos de arquivos que<br>o Turnitin possa verificar a similaridade<br>• Permitir qualquer tipo de arquivo • |                                                           |
|----------------------------------------------------------------------------------------------------|-----------------------------------------------------------|
| ∃ Fechar opções                                                                                                    |                                                           |
| Insira as instruções especiais <b>O</b>                                                                                                    |                                                           |
|                                                                                                    |                                                           |
| Permitir envios após a data de entrega?  O Sim O Não                                                                                                    |                                                           |
| Polatório de similaridades                                                                                                    |                                                           |
| Gerar Relatórios de similaridades para envios?<br>Sim<br>O las                                                                                                    |                                                           |
| Gerar Relatórios de similaridades para envios dos alunos 📀                                                                                                    |                                                           |
| Excluir os materiais bibliográficos do índice de semelhança para todos os documentos neste trabalho?                                                               |                                                           |
| ⊙ sim<br>⊙ Não                                                                                                    |                                                           |
| Excluir os materiais citados do índice de semelhança para todos os documentos neste<br>trabalho? O<br>Sim                                                          |                                                           |
|                                                                                                    |                                                           |
| C Sim                                                                                                    |                                                           |
| Permitir que os alunos visualizem Relatórios de similaridades?                                                                                                    |                                                           |
| ⊘ Sim                                                                                                    |                                                           |
| Excluir modelo de tarefa  Criar modelo personalizado Observação: depois que um envio é feito para a tarefa, os modelos não podem mais ser adicionados ou editados. |                                                           |
| Requisitos do modelo v                                                                                                    |                                                           |
| Enviar documentos para:<br>Depósito de documentos padrão                                                                                                    |                                                           |
| Pesquisar opções: 🖗                                                                                                    | Enviar documentos para: 🕐<br>Depósito de documentos padrá |
| ☑ Internet atual e arquivada                                                                                                    | Depósito de documentos padra                              |
| 🖬 Jornais, periodicos academicos e publicações                                                                                                    | Sem depósito                                              |
| Gostaria de salvar essas opções como padrão para os futuros trabalhos?                                                                                             | Internet atual e arquivada                                |

Depósito de documentos padrão: os documentos serão adicionados a uma base de dados para verificação futura de outros trabalhos.

Sem depósito: os documentos podem voltar a ser submetidos sem ser detetados.

Após a criação do trabalho, ser-lhe-á disponibilizada uma tabela com a lista dos trabalhos criados. Nela é possível visualizar o nome, data de disponibilidade e todas as submissões realizadas.

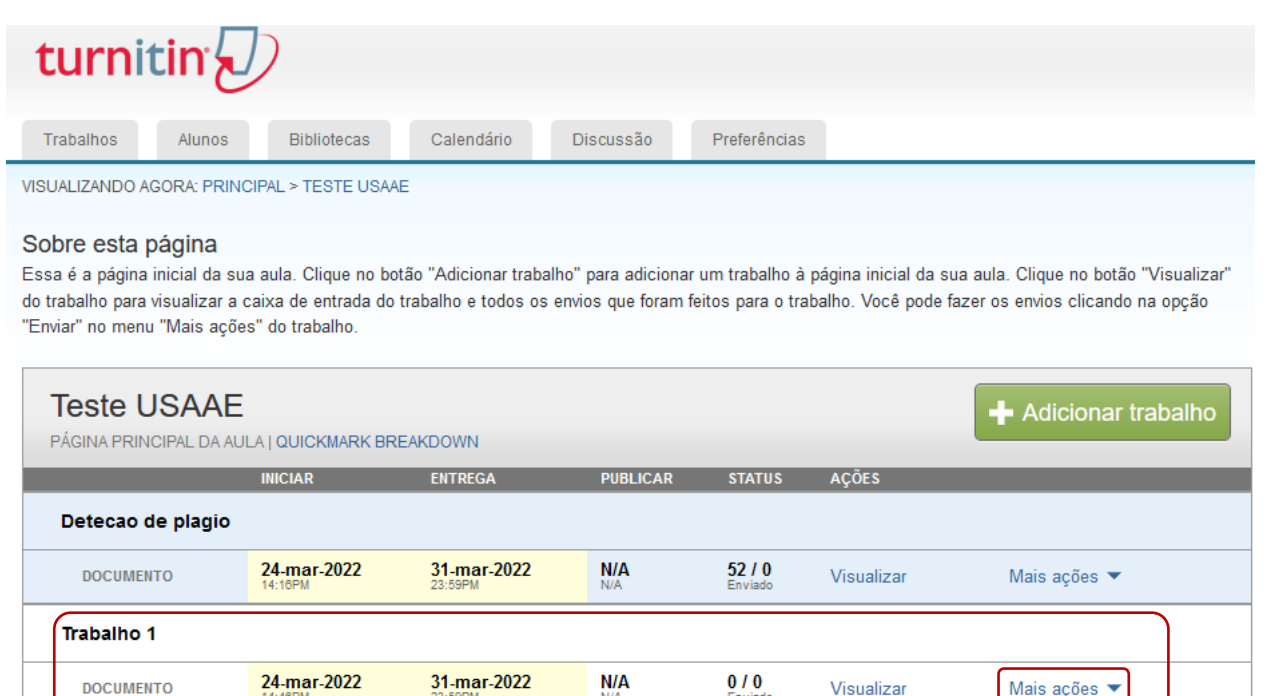

No menu "Mais ações" é possível submeter novos trabalhos.

DOCUMENTO

Os trabalhos podem ser inseridos um a um ou através de um ficheiro zip com até 1000 documentos (tipos de arquivos permitidos: Microsoft Word, PowerPoint, WordPerfect, PostScript, PDF, HTML, RTF, OpenOffice (ODT) Hangul (HWP), Google Docs e texto simples).

Mais ações 🔻

Visualizar